CJA eVoucher - web browser configuration for Windows - Only Internet Explorer 8 or newer are APPROVED. On Windows 8 or IE 11 you must set the browser to Compatibility mode to log in.

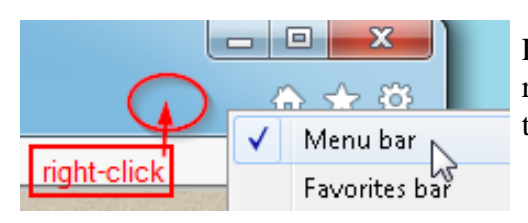

First, in Internet Explorer, make sure the "**Menu bar**" is **On.** right-click any "free space" in the tool bar area and make sure there is a check mark next to "**Menu bar**"

To check your version, click "Help" in the Menu bar and look for this:

| Tools  | Help   |                         |    | "       |
|--------|--------|-------------------------|----|---------|
|        |        | Internet Explorer Help  |    | Т       |
| HALL I |        |                         | If |         |
|        | C<br>A | Online support          | 13 | "]<br>F |
|        |        | About Internet Explorer |    |         |

"What's new in Internet explorer (8, 9, 10 or 11) This screen shot shows you have Internet Explorer 11.

If you have 8, 9 or 10 - you can move to the "Ensure that your cache setting is set to -Every time I visit the webpage" section on page 2.

If you have Internet Explorer 11 - you need to set the CJA eVoucher page to "Compatibility mode". Once you are on the CJA eVoucher webpage,

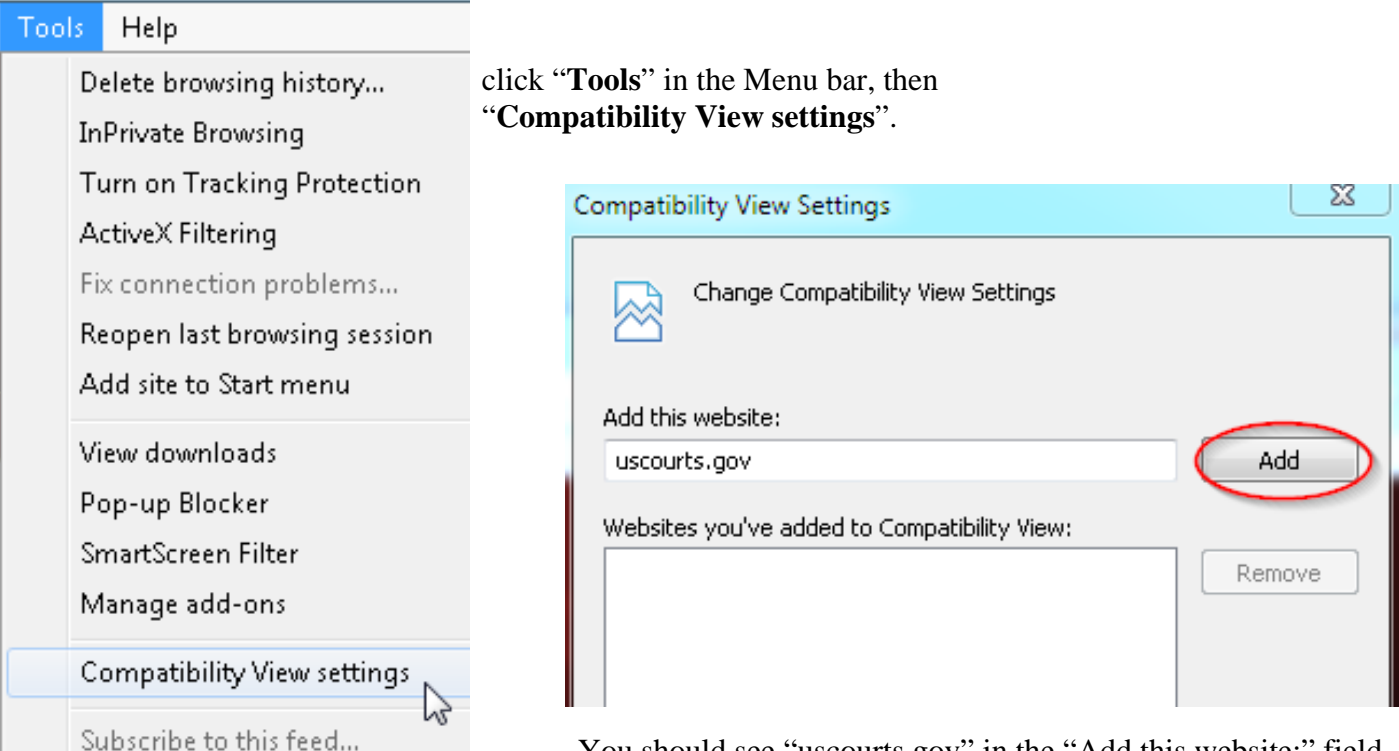

You should see "uscourts.gov" in the "Add this website:" field, then click "**Add**" - then click the "**Close**" button.

"Ensure that your cache setting is set to - Every time I visit the webpage"

| Tool | s Help                       |                | Click " <b>Tools</b> " in the Menu bar, |
|------|------------------------------|----------------|-----------------------------------------|
|      | Delete browsing history      | Ctrl+Shift+Del |                                         |
|      | InPrivate Browsing           | Ctrl+Shift+P   |                                         |
|      | Turn on Tracking Protection  |                |                                         |
|      | ActiveX Filtering            |                |                                         |
|      | Fix connection problems      |                |                                         |
|      | Reopen last browsing session |                |                                         |
|      | Add site to Start menu       |                |                                         |
|      | View downloads               | Ctrl+J         |                                         |
|      | Pop-up Blocker               | •              |                                         |
|      | SmartScreen Filter           | +              |                                         |
|      | Manage add-ons               |                |                                         |
|      | Compatibility View settings  |                |                                         |
|      | Subscribe to this feed       |                |                                         |
|      | Feed discovery               | E E            |                                         |
|      | Windows Update               |                |                                         |
|      | Performance dashboard        | Ctrl+Shift+U   |                                         |
|      | F12 Developer Tools          |                |                                         |
|      | Report website problems      |                | then "Internet entions"                 |
|      | Internet options 😡           |                | men, muernet options .                  |

| Internet Options                                                                 | ? ×                                             |
|----------------------------------------------------------------------------------|-------------------------------------------------|
| General Security Privacy Content Connections Programs                            | Advanced On the "General" tab,                  |
| Home page                                                                        |                                                 |
| To create home page tabs, type each address on its or                            | wn line.                                        |
|                                                                                  |                                                 |
|                                                                                  |                                                 |
|                                                                                  |                                                 |
| Use current Use default Use ne                                                   | ew tab                                          |
| Scarcup                                                                          |                                                 |
| Start with tabs from the last session                                            |                                                 |
| Scart with home page                                                             |                                                 |
| Change how webpages are displayed in tabs                                        | ubs l                                           |
| Change now webpages are displayed in cass.                                       |                                                 |
| Browsing history                                                                 | in the "Browsing history" section,              |
| Delete temporary files, history, cookies, saved passwords, and form information. | i web click the <b>Settings</b> button,         |
| Delete browsing history on exit                                                  |                                                 |
| Delete Setti                                                                     | ings                                            |
| Appearance                                                                       |                                                 |
|                                                                                  |                                                 |
| Colors Languages Fonce Acces                                                     |                                                 |
|                                                                                  |                                                 |
| OK Cancel                                                                        | Apply                                           |
|                                                                                  |                                                 |
| Website Data Settings                                                            | ? ×                                             |
| Temporary Internet Files History Caches and databases                            | in the " <b>Temporary Internet Files</b> " tab. |
| Internet Explorer stores copies of webpages, images, and me                      | edia                                            |
| for faster viewing later.                                                        |                                                 |
| Check for newer versions of stored pages:                                        | click the "Every time I visit the webpage"      |
| Every time I visit the webpage                                                   | radio button,                                   |
| Every time I start Internet Explorer                                             |                                                 |
| Automatically                                                                    |                                                 |
| Never                                                                            |                                                 |
| Disk space to use (8-1024MB) (Recommended: 50-250MB)                             |                                                 |
| Current location:                                                                |                                                 |
| C:\Temporary Internet Files\                                                     |                                                 |
|                                                                                  |                                                 |
| Move folder View objects View files                                              |                                                 |
|                                                                                  |                                                 |
|                                                                                  | and click "OK".                                 |